# Create user defined fields

To correlate your Autotask tickets with another ITSM app, you will need to create a Correlation ID field in the table whose data you are sharing out.

### Procedure

To create user defined fields in the table whose data you want to share out of Autotask, follow these steps:

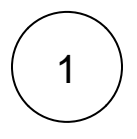

2

### Access Autotask

In your Autotask instance, navigate to Admin > User Defined Fields.

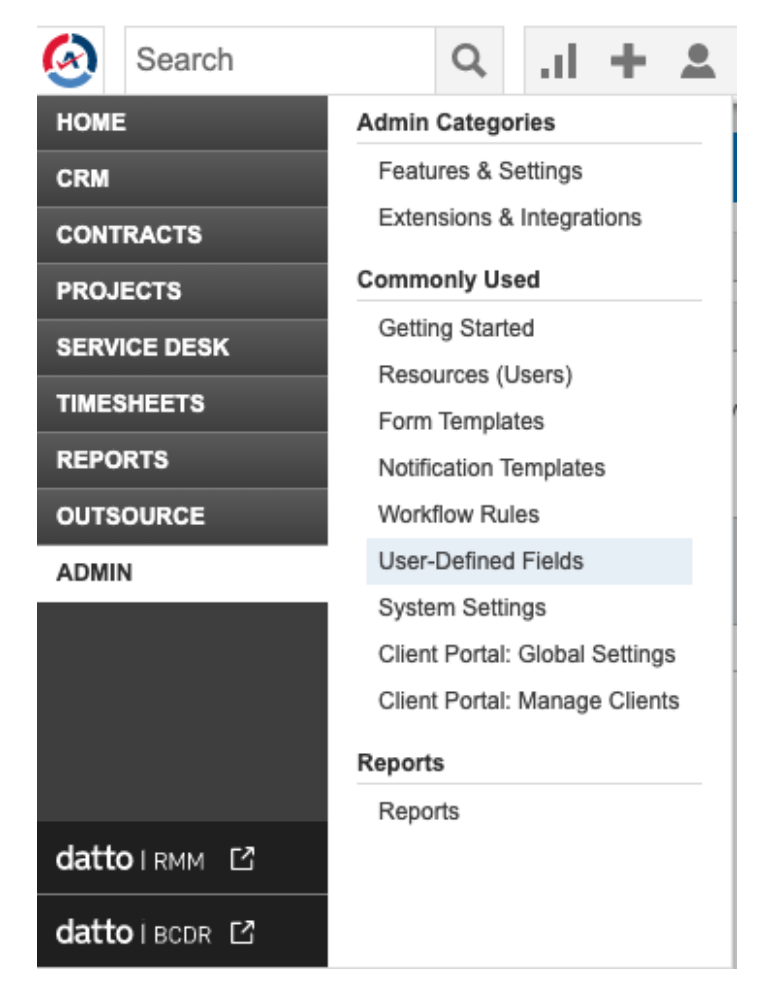

#### **Create correlation ID field**

In User-Defined Fields, set Name field as CorrelationId. Then, check the Active box and set the Field Type to Text(Single Line). (Optional) Set the Description as: ID of the record this ticket is correlated with.

Click Save & Close when you are done.

| USER-DEFINED FIELDS                                                                                                    |                                |
|----------------------------------------------------------------------------------------------------|--------------------------------|
| 🖺 Save & Close 🗒 Save & New 🛞 Cancel                                                                                                 |                                |
| Name *                                                                                                    |                                |
| CorrelationId                                                                                                    | Active                         |
| Description                                                                                                    |                                |
| Id of the record this ticket is correlated with                                                                                      |                                |
| Sort Order                                                                                                    |                                |
| 1                                                                                                    |                                |
| Field Type                                                                                                    |                                |
| Text (Single Line) \$                                                                                                    |                                |
| Variable Name                                                                                                    |                                |
| This is for use in Microsoft Word Merge. The variable can only include alpha also begin with 'var' (for example: varMyTestVariable). | a characters and must be uniqu |

Appears in Client Portal

## Next steps

Bond Autotask with another app